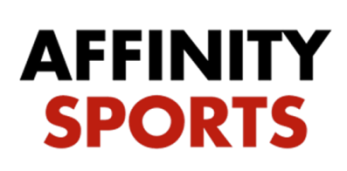

Welcome to the enhanced My Account Page!

Below you will find instructions on how to register for the 2016 District 6 & 7 Commissioners Cup.

To begin, log into the registration page using your Cal South username and password.

• Click on the Teams tab located below your family members

| MY ACCOUNT 💿 HELP                                                                          | <ul> <li>LOGOUT</li> </ul> |                                              |                   |  |
|--------------------------------------------------------------------------------------------|----------------------------|----------------------------------------------|-------------------|--|
| Family Members:<br>Click a family member's portrait to vie<br>John<br>Smith<br>Wew Details | w their information.       |                                              |                   |  |
| - Print Documents -<br>- View Payments -                                                   |                            | <u>,                                    </u> |                   |  |
| Personal Info Applications                                                                 | Details Certificates       | Teams Events                                 | Referee Schedules |  |

• Next you will see two tabs 'Teams' and 'Tournament & Schedule Apps.'

| Personal Info Applic | ations Details Certificat | tes Teams Events | Referee Schedules |      |
|----------------------|---------------------------|------------------|-------------------|------|
| Teams Tournam        | ent & Schedule Apps.      |                  |                   |      |
|                      |                           |                  |                   |      |
| Team                 | Team Id                   | Season           |                   | View |

• Click on Apply to Tournament, Select the 2016 D6-7 Commissioners Cup from the drop down and click Register

| Teams / Find, Edit, Delete a Team                                          |                              | Lookup Team             |                          | 1 of 1 |
|----------------------------------------------------------------------------|------------------------------|-------------------------|--------------------------|--------|
| Empire - GU14<br>AS01-01CG14-0012<br>Team Details Team Roster              | Travel Roster Tour           | nament Website          |                          |        |
| To register for a tournament, select ti<br>Tournaments Open For Registrati | ne tournament you wish<br>on | to apply for and then c | lick the Register buttor | 1.     |
| Select A Tournament                                                        |                              | •                       |                          |        |
|                                                                            |                              | Register                |                          |        |
| Listed below are the tournament app                                        | lications this team has a    | pplied for.             |                          |        |
| To view / edit the application please c                                    | lick "edit" next to the app  | olication wish to edit. |                          |        |
|                                                                            |                              |                         |                          |        |
| Tournaments Registered To                                                  | Order #                      | Amount Paid             | Amount Due               |        |